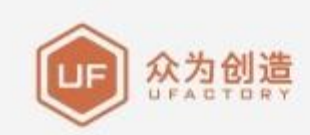

# UFACTORY UARM

用户手册

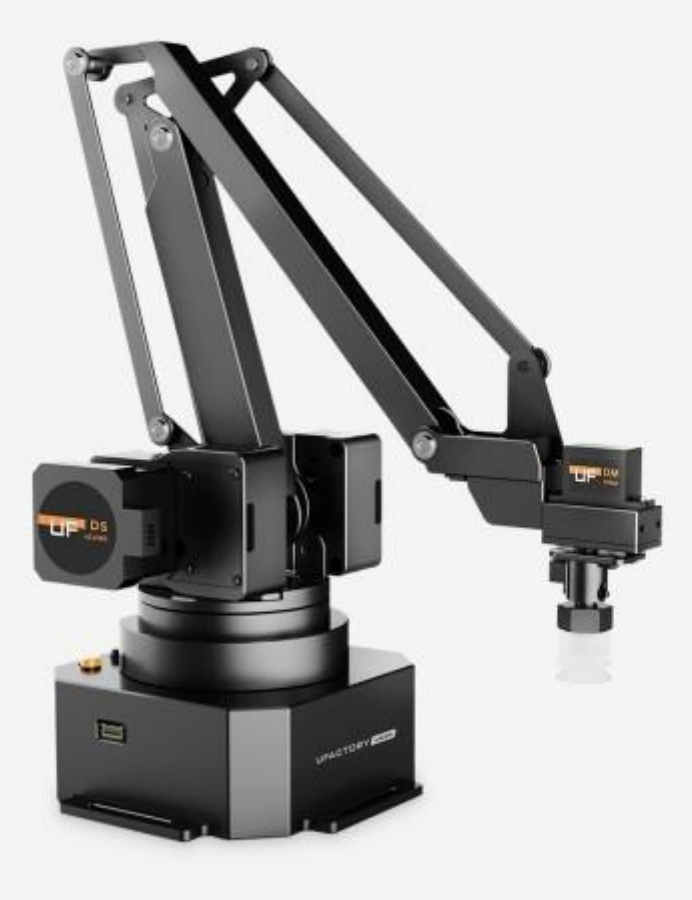

V 4.10.2

## 目录

| 1. | 安全注意事项4                       |
|----|-------------------------------|
|    | 1. 1. 注意事项                    |
|    | 1. 2. 通用安全4                   |
|    | 1.3. 紧急停止4                    |
| 2. | 快速入门5                         |
|    | 2.1. uArm 线缆连接5               |
|    | 2.2. 安装 uArm Studio 控制软件5     |
|    | 2. 2. 1. 环境要求                 |
|    | 2.2.2. 获取并安装 uArm Studio 软件包5 |
|    | 2.3. 开机和关机                    |
| 3. | 产品介绍7                         |
|    | 3.1. 概述                       |
|    | 3.2. 机器人本体                    |
|    | 3. 2. 1. 外部结构                 |
|    | 3. 2. 2. 底座与指示灯               |
|    | 3.3. 扩展接口                     |
|    | 3.4. 工作空间                     |
| 4. | 操作指南11                        |
|    | 4.1. uArm Studio 软件使用说明11     |
|    | 4.2. Blockly                  |
|    | 4.2.1. 快速入门11                 |
|    | 4. 2. 2. Blockly 功能说明12       |
|    | 4.3. 手持示教教程13                 |
|    | 4.3.1. 吸盘安装教程13               |
|    | 4.3.2. 电动夹子安装教程14             |
|    | 4.3.3. 手持示教16                 |
|    | 4.4.3. 校准教程以及校准卡              |
|    | 4.5. 画画教程                     |

|    | 4. 5. 1. | 通用笔夹安装教程  | 18 |
|----|----------|-----------|----|
|    | 4. 5. 3. | 导入图案和设置参数 | 20 |
|    | 4. 5. 4. | 调整零点      | 21 |
| 5. | 附录       |           | 21 |

## 1. 安全注意事项

本章节介绍使用了本产品是应注意的安全事项,首次使用机械臂时,请仔细阅读本 手册后再进行使用。机械臂的安装、操作等人员,都必须先仔细阅读该手册,严格 按照操作手册规范使用机械臂。

#### 1.1. 注意事项

1. 机械臂工作时,请勿将手放在机械臂的连杆之间;

2. 请使用官方标配的电源适配器;

3. 使用时请确认桌面有足够空间,避免机械臂运行过程中碰到障碍物。

#### 1.2. 通用安全

• 若产品出现故障,请及时联系 support@ufactory.cc。

- 若该产品报废,请遵守相关法律正确处理工业废料,保护环境。
- 机械臂装箱盒内含细小零配件,勿让请勿让儿童玩耍,以防误吞。
- 儿童使用过程中必须有人在旁边监控,运行完成时及时关闭设备。
- 机器人在运动过程中,请勿将手伸入机械臂运动范围,当心碰伤,夹伤。
- 严禁更改或者去除和修改机械臂以及相关设备的铭牌、说明、图标和标记。
- 搬运、安装过程中请务必小心,应按包装箱上的提示注意轻放、按箭头方向正确放置机器人,否则容易损坏机器。
- 操作机械臂之前,请先参考随箱所附的用户手册

#### 1.3. 紧急停止

按下机身的电源按钮,驱动器将会被停止,机器人将停止一切运动,在 uArm Studio 中正在运行的程序也会被停止。

正常动作时,请勿随意按下电源按钮。如果在动作期间按下电源按钮,停下之前的 机器人动作轨迹则会与正常动作时的轨迹不同,可能触发例如碰撞的意外情况。

## 2. 快速入门

本章节简单介绍如何通过 uArm Studio 控制 uArm,以方便用户快速了解并使用 uArm。

#### 2.1. uArm 线缆连接

- 步骤一: 连接电源线
- 步骤二: 开启电源开关
- 步骤三: 通过 USB 线, 连接 uArm 和您的电脑

### 2.2. 安装 uArm Studio 控制软件

用户可通过控制软件 uArm Studio 控制机械臂。本章以示教再现为例。

#### 2.2.1. 环境要求

- Windows 10
- Ubuntu 16.04, 20.04
- Mac OSX 10.10

#### 2. 2. 2. ... 获取并安装 uArm Studio 软件包

使用 uArm 前,请在 <u>https://www.cn.ufactory.cc/uarm-swift-pro-download</u>页面 下载 uArm Studio 软件根据软件提示进行下载安装。

## 2.3. 开机和关机

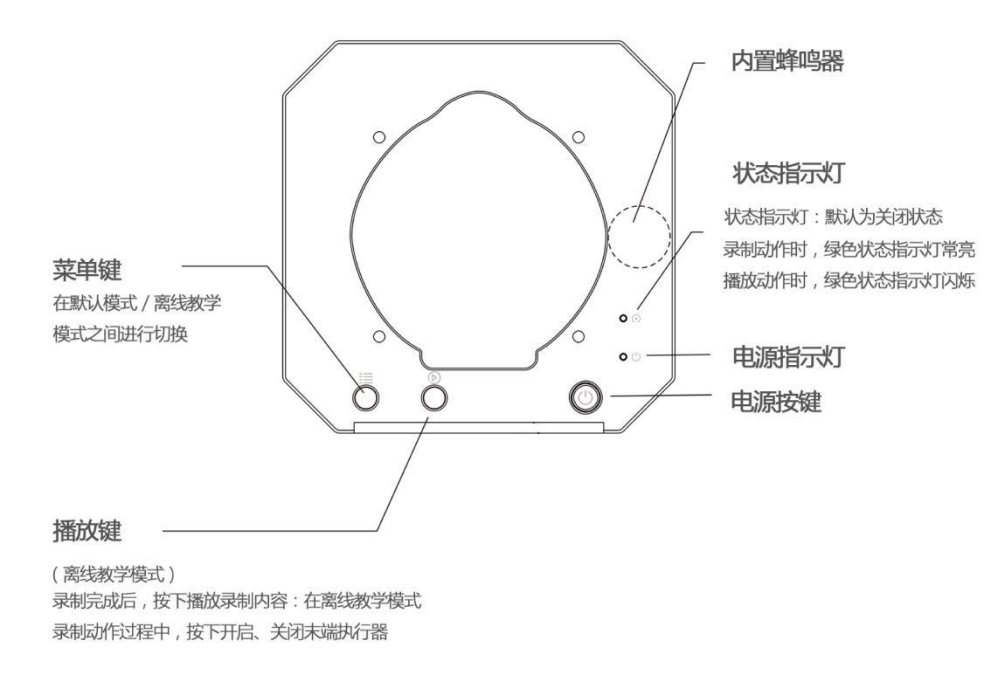

按下电源按键后,电源指示灯亮起即为开机。

按下电源按键后,电源指示灯熄灭即为关机。

## 3. 产品介绍

### 3.1. 概述

uArm 是世界上第一个开源桌面级机械臂,具备完善的开放的软硬件开发资源,您可以根据自己的需求扩展开发 uArm 功能。 搭配 uArm 视觉模块的 uArm Swift Pro 能够进行度图像识别,非常适合用于 AI 机器人研究。

### 3.2. 机器人本体

#### 3.2.1. 外部结构

uArm 由底座、大臂、小臂、末端执行器等组成。其外观如图所示:

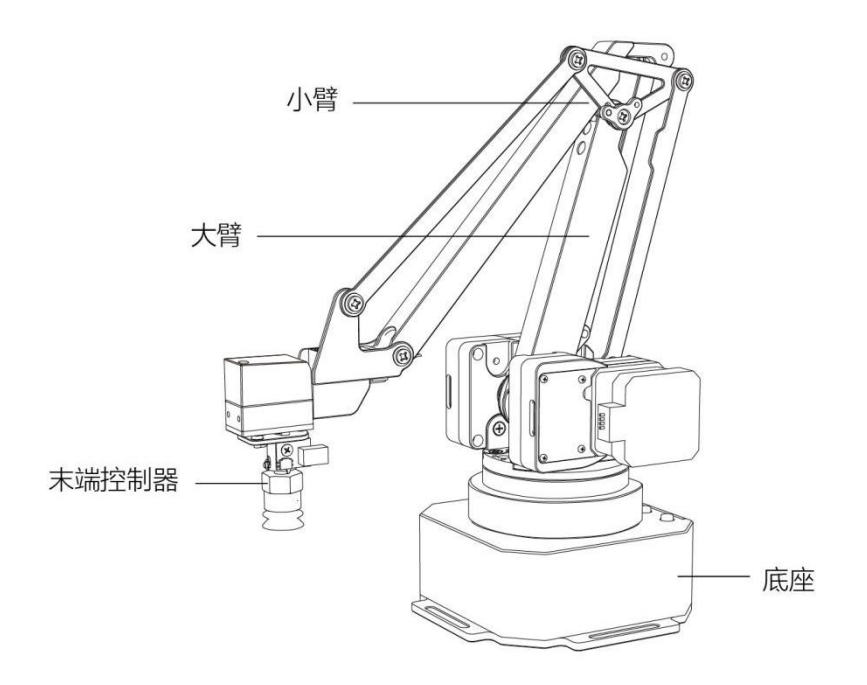

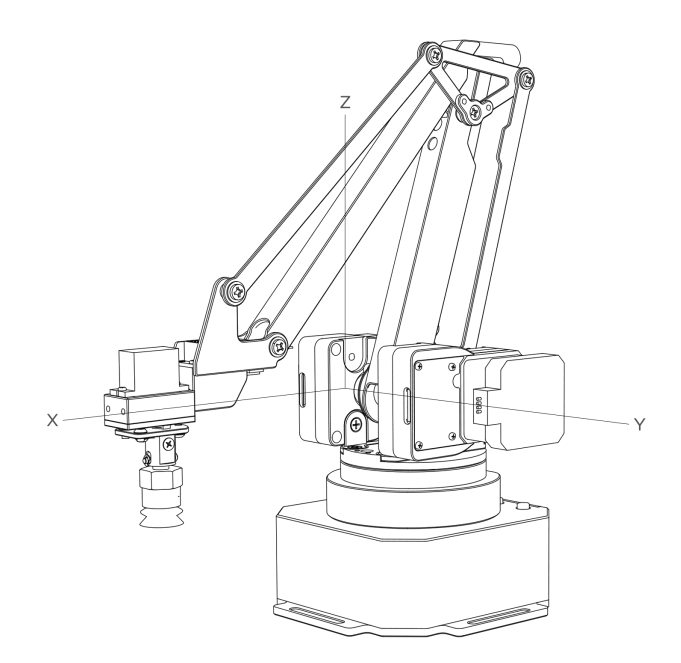

## 3.2.2. 底座与指示灯

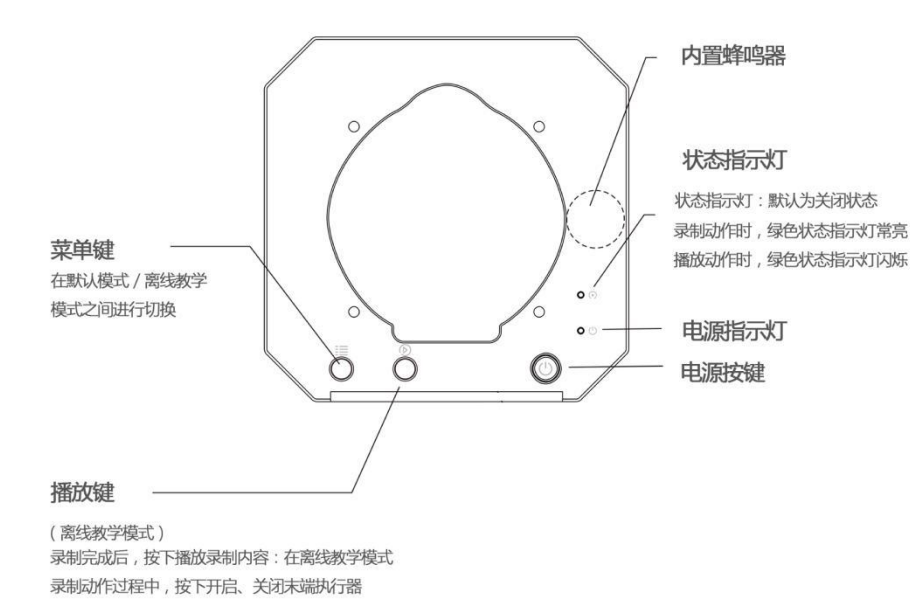

## 3.3. 扩展接口

uArm 接口位于底座背部和小臂上,底座接口示意图如下图所示。

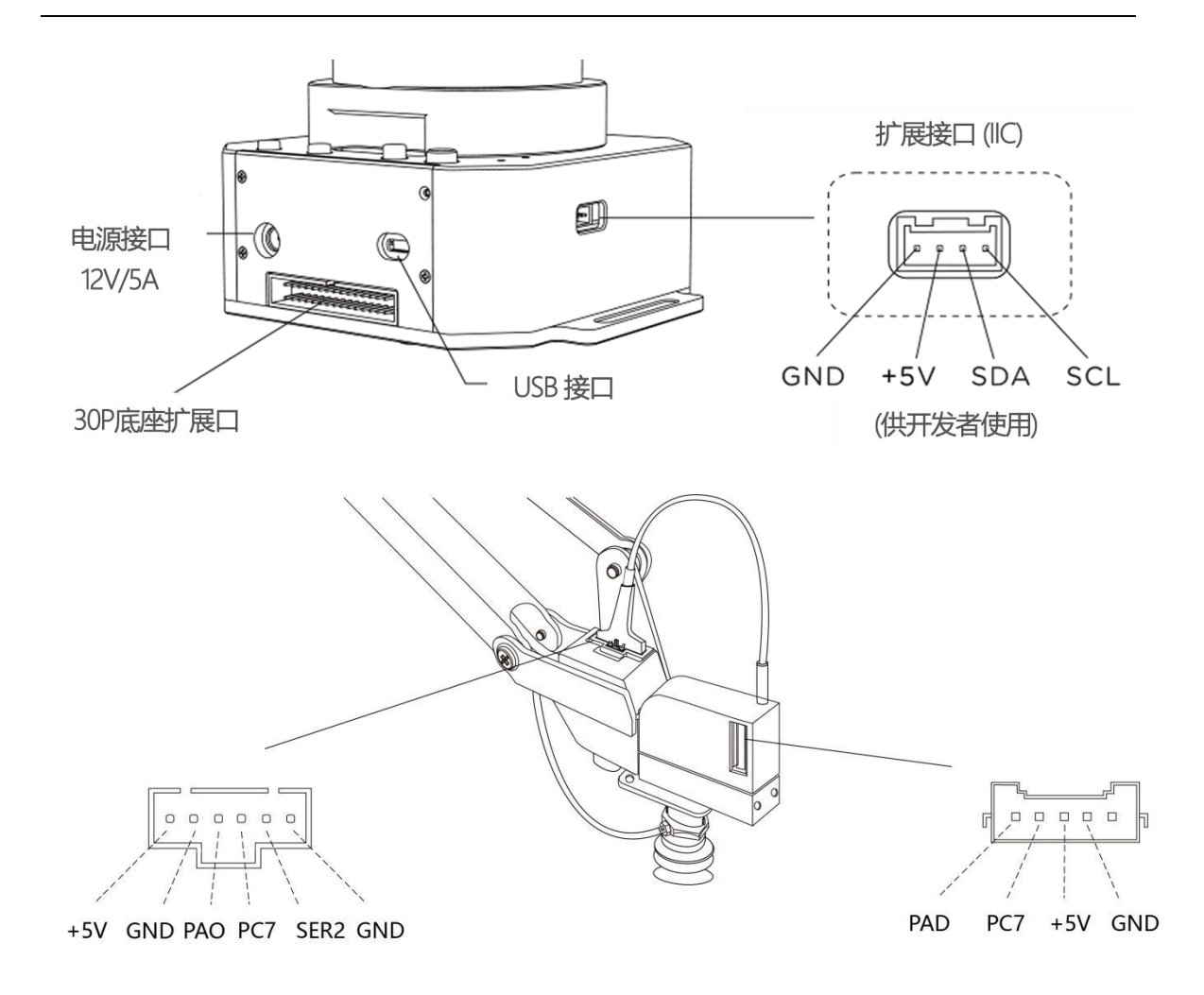

## 3.4. 工作空间

uArm 的工作空间如下图所示。

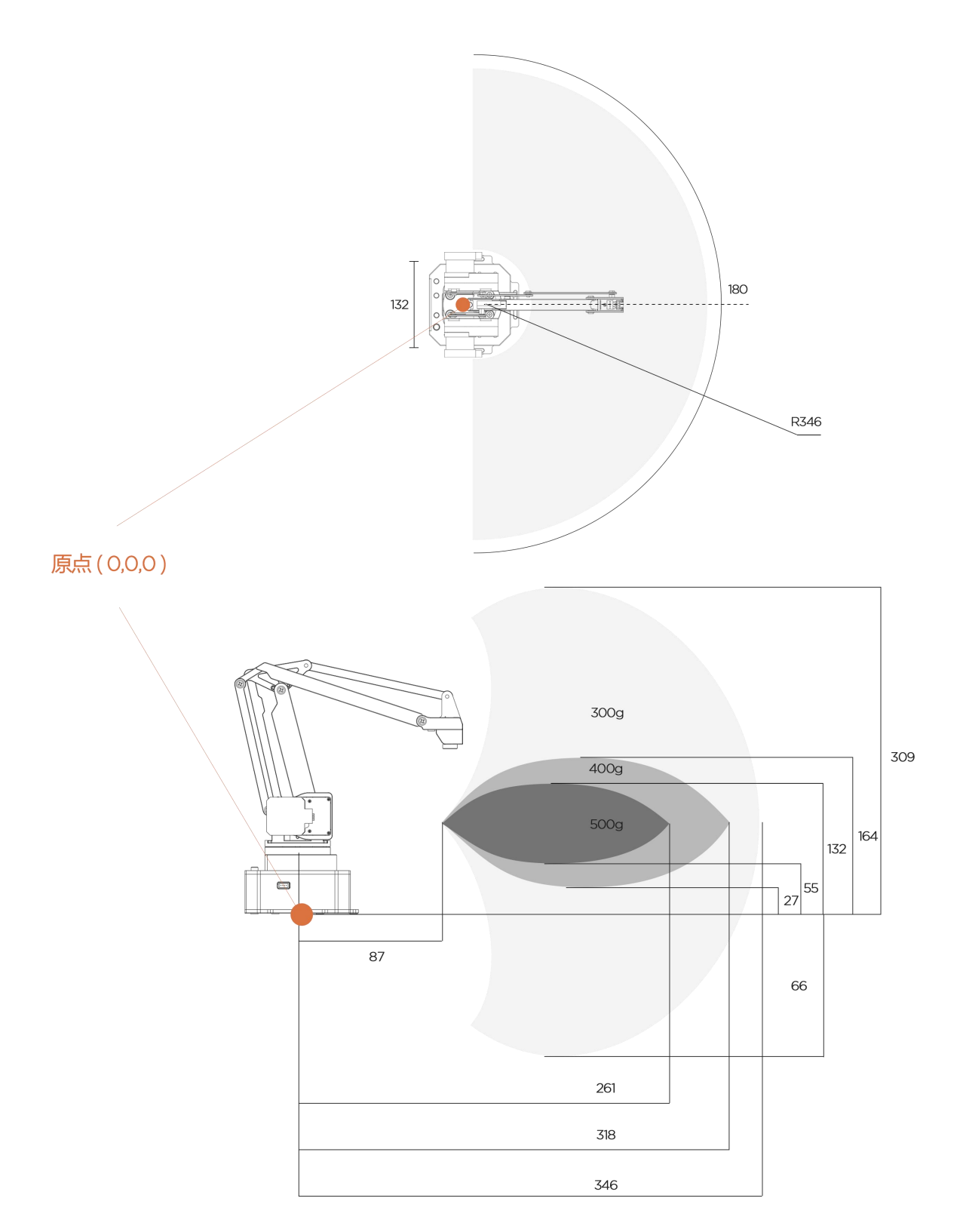

## 4. 操作指南

## 4.1. uArm Studio 软件使用说明

uArm 机械臂具有手持施教、画画等功能,用户可以通过 uArm Studio 软件来实现。uArm Studio 支持的功能如图,详细功能如表。

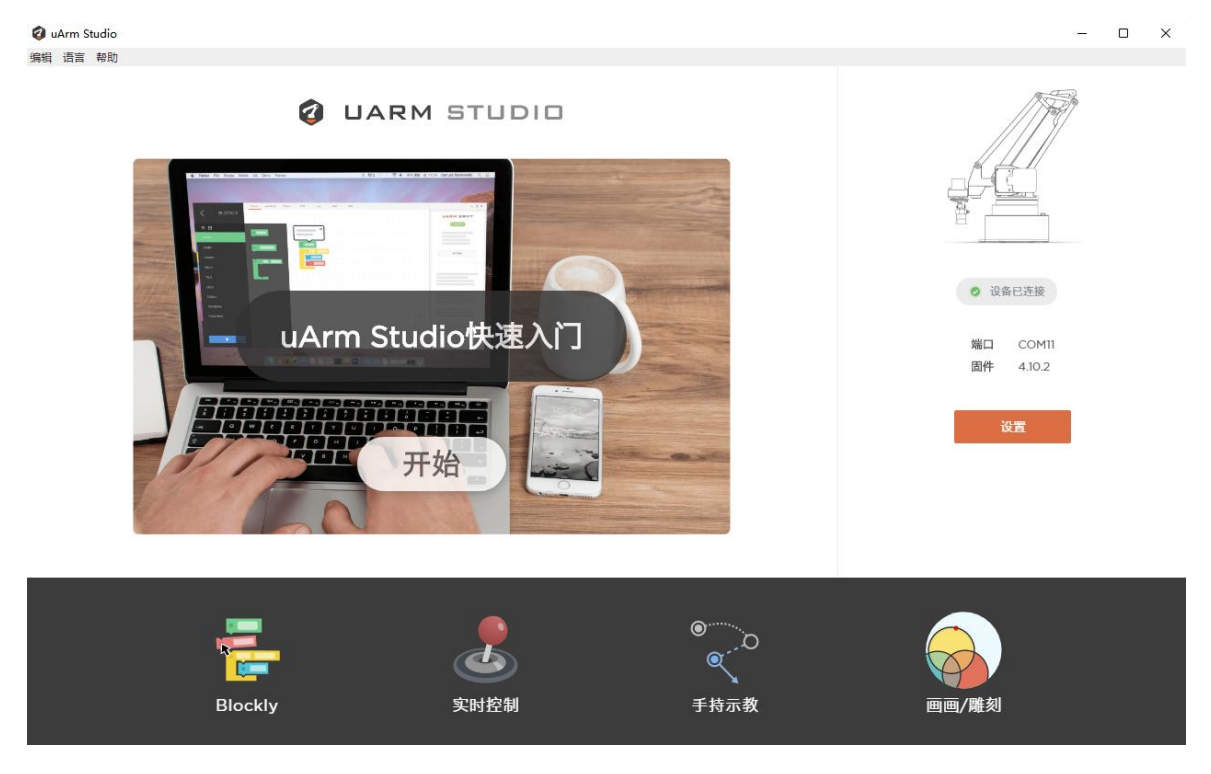

| 模块      | 功能                      |
|---------|-------------------------|
| Blockly | 可视化编程的方式控制机械臂,用户可以通过拼图的 |
|         | 方式进行编程。                 |
| 实时控制    | 可以实时控制机械臂运动             |
| 手持施教    | 利用施教的模式控制并记录机械臂的一系列动作后, |
|         | 让机械臂重复操作记录的动作。          |
| 画画      | 利用机械臂完成画画的操作。           |

### 4.2. Blockly

uArm Studio Blockly 是专门为 uArm 设计的可视化编程界面。

#### 4.2.1. 快速入门

三个新手任务帮助你快速了解 Blockly。

| 🕑 uArm<br>编辑 语i | n Stud<br>言 朝 | lio<br>助 |        |          |      |   |        |        |        |        |   |          |   |        |        |        |        |        |   |         |          |        |  |      |   |          |        |        |        |     |      |      |       |     | _       |   | × |
|-----------------|---------------|----------|--------|----------|------|---|--------|--------|--------|--------|---|----------|---|--------|--------|--------|--------|--------|---|---------|----------|--------|--|------|---|----------|--------|--------|--------|-----|------|------|-------|-----|---------|---|---|
| <               | B             | LO       | CI     | KĽ       | Y    |   |        |        |        |        |   |          |   |        |        |        |        |        |   |         |          |        |  |      |   |          | C      |        |        |     | C    | )    | ٥     |     | <b></b> |   |   |
| Blog            | cks           |          | Ja     | vaso     | crip | t |        | X      | ML     |        |   |          |   |        |        |        |        | 未命     | 名 |         |          |        |  |      | ( | ) 设:     | 备已》    | 主接     |        | 我的项 | 目    |      |       |     |         |   | ٨ |
| 运动              |               | - 2      | а<br>Э | 20<br>22 |      |   | 5<br>8 | *<br>* | 2<br>* | 3<br>9 |   | 28<br>18 |   | 5<br>5 | 8<br>8 | 2<br>2 | а<br>ж | а<br>ж | 8 | ж.<br>ж | 61<br>61 | *<br>* |  | <br> |   | स्त<br>स | n<br>x | 2<br>3 | 8<br>8 | ID  |      |      | 文件    | -名  |         |   |   |
| 声音              |               |          | 34     |          |      |   |        |        |        |        |   |          |   |        | 8      |        |        |        |   |         |          |        |  |      |   |          |        |        |        |     |      |      |       |     |         |   |   |
| 输入              |               |          |        |          |      |   |        |        |        |        |   |          |   |        |        |        |        |        |   |         |          |        |  |      |   |          |        |        |        |     |      |      |       |     |         |   |   |
| Grov            | e             |          |        |          |      |   |        |        |        |        |   |          |   |        |        |        |        |        |   |         |          |        |  |      |   |          |        |        |        |     |      |      |       |     |         |   |   |
| 逻辑              |               | •        | 2      | it<br>   |      |   |        |        |        |        | 2 |          | * | 51     | s<br>  | 5      |        | 2<br>  |   |         |          | 5      |  |      |   | 5        |        |        |        |     |      |      |       |     |         |   |   |
| 循环              |               | ۰,       |        |          |      |   |        |        |        |        |   |          |   |        |        |        |        |        |   |         |          |        |  |      |   |          |        |        |        |     |      |      |       |     |         |   |   |
| 运算              |               | •        |        |          |      |   |        |        |        |        |   |          |   |        |        |        |        |        |   |         |          |        |  |      |   |          |        |        | 1      |     |      |      |       |     |         |   |   |
| 进阶              |               | •        |        |          |      |   |        |        |        |        |   |          |   |        |        |        |        |        |   |         |          |        |  |      |   |          |        |        |        |     | ı.   |      |       |     | -       |   |   |
|                 |               |          |        |          |      |   |        |        |        |        |   |          |   |        |        |        |        |        |   |         |          |        |  |      |   |          |        |        | ľ      | 新手任 | 务    | _    |       |     |         | 1 |   |
|                 |               |          |        |          |      |   |        |        |        |        |   |          |   |        |        |        |        |        |   |         |          |        |  |      |   |          | -0     | )-     | ľ      | 任务- | -, i | iŁuA | .rm动  | 起来  |         |   |   |
|                 |               |          |        |          |      |   |        |        |        |        |   |          |   |        |        |        |        |        |   |         |          |        |  |      |   |          | (+     | )      | l      | 任务  | :    | 般运物  | 勿体    |     |         |   |   |
|                 |               |          |        |          |      |   |        |        |        |        |   |          |   |        |        |        |        |        |   |         |          |        |  |      |   |          | Ċ      | )      |        | 任名: | =. 4 | 社会日  | 王持示   | 动   |         |   |   |
|                 |               |          |        |          |      |   |        |        |        |        |   |          |   |        |        |        |        |        |   |         |          |        |  |      |   | Ĩ        |        | i.     |        | 117 |      | 403  | 1-141 | 177 |         |   |   |
|                 |               |          |        |          |      |   |        |        |        |        |   |          |   |        |        |        |        |        |   |         |          |        |  |      |   | - 22     |        |        | l      |     |      |      |       |     |         |   |   |

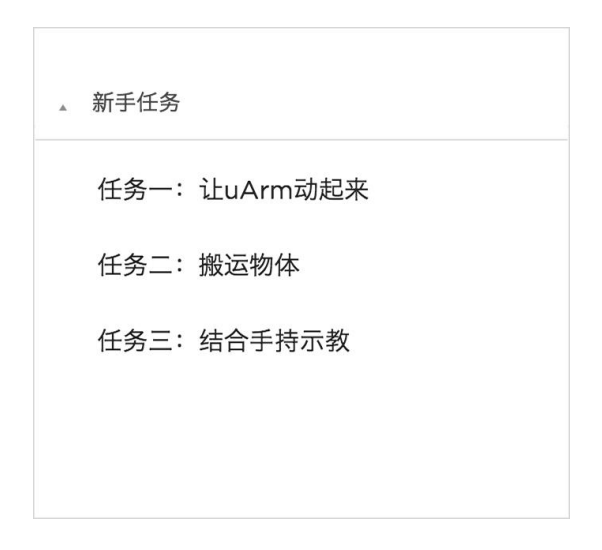

## 4.2.2. Blockly 功能说明

#### 1. 控制 uArm 基本运动

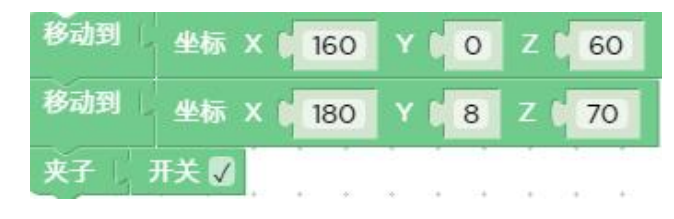

2. 事件(如何触发指令)

|          |     | 5 6 6 | · · | 5 5 5 | 5 5 5  |
|----------|-----|-------|-----|-------|--------|
| 按 A. 違执行 | 移动到 | 坐标X   | 160 | YCO   | Z C 60 |
|          | 夹子  | 开关 🔽  |     |       |        |

3. 应用你记录的动作

| 播放轨迹 | test1 |     |    | +   |        |
|------|-------|-----|----|-----|--------|
| 移动到  | 坐标 X  | 160 | Y  | 0   | Z 🕻 60 |
| 移动到  | 坐标 X( | 180 | YD | 8 2 | z ( 70 |

4. 进阶编程(函数、变量、等)

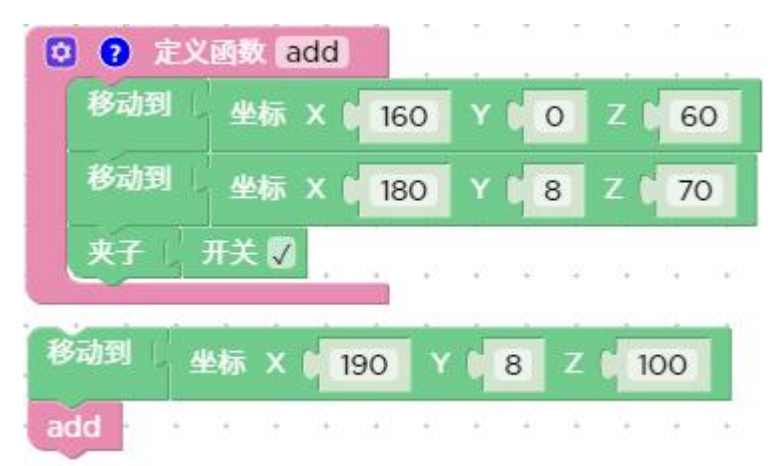

## 4.3. 手持示教教程

手持 uArm 记录动作,随后播放录制的动作。

#### 4.3.1. **吸盘安装教程**

- 1)将吸盘装在第四轴电机上,锁紧手拧螺丝。
  - 注意: 如果需要取下吸盘,请松开手拧螺丝。

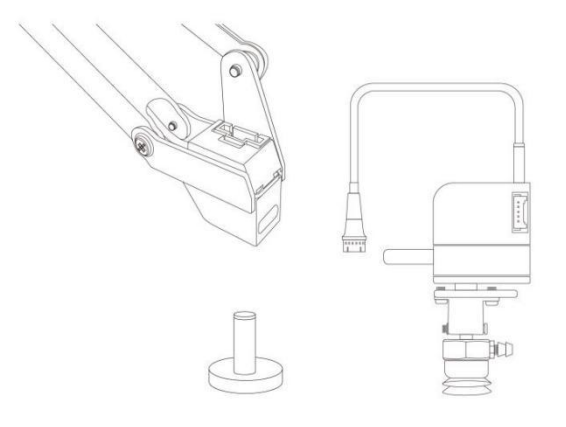

## 2) 连接第四轴电机线,吸管及限位开关

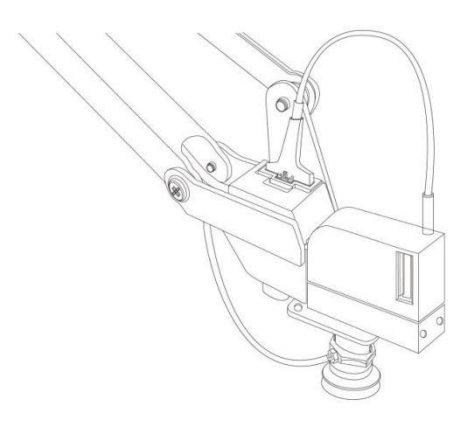

## 4.3.2. 电动夹子安装教程

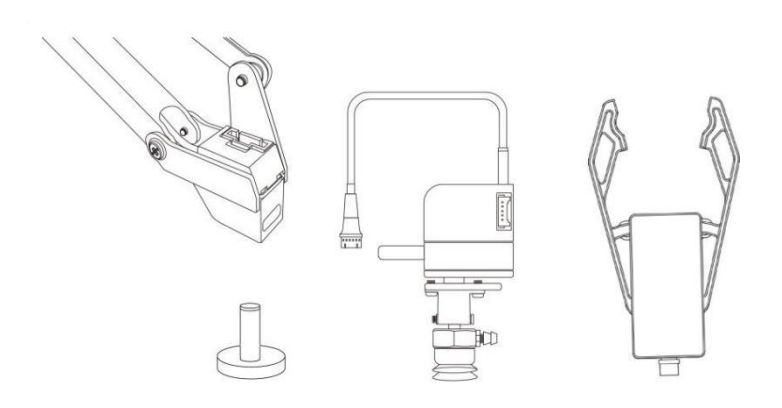

## 安装步骤:

## 1)用内六角扳手取下吸盘

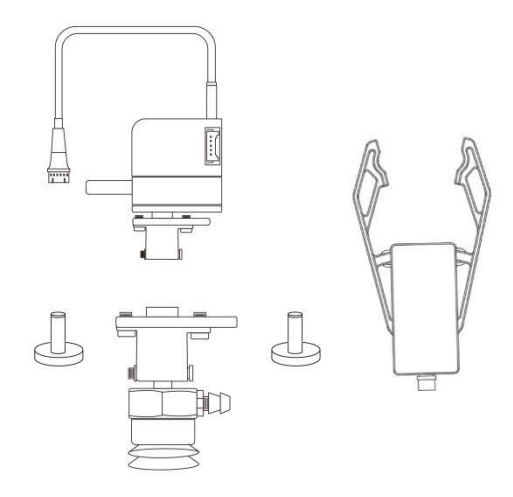

## 2)装上电动夹子,锁紧固定螺丝

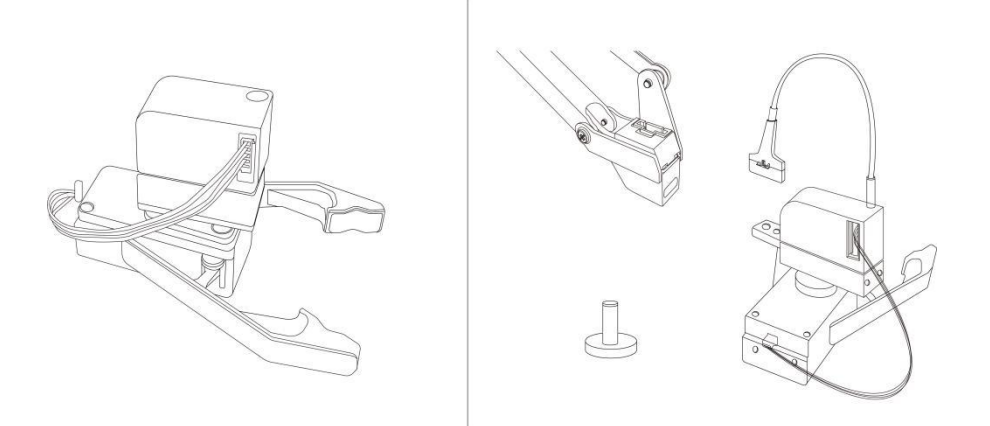

3) 安装第四轴电机和电动夹子

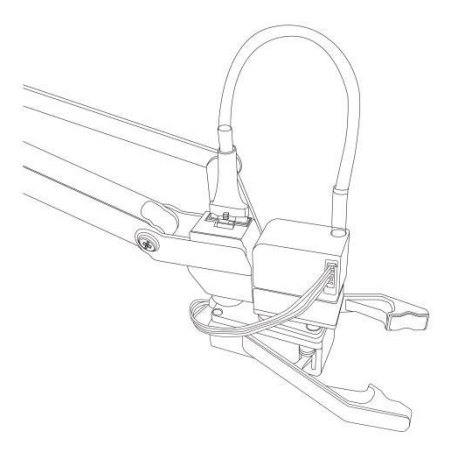

#### 4.3.3. 手持示教

手持 uArm 记录动作,随后播放录制的动作。

#### 4.3.3.1. 示教教程

录制步骤:

1)记录动作

uArm Studio 界面点击"开始录制" 按钮开启"录制"功能,或按械臂"菜单" 键开始录制

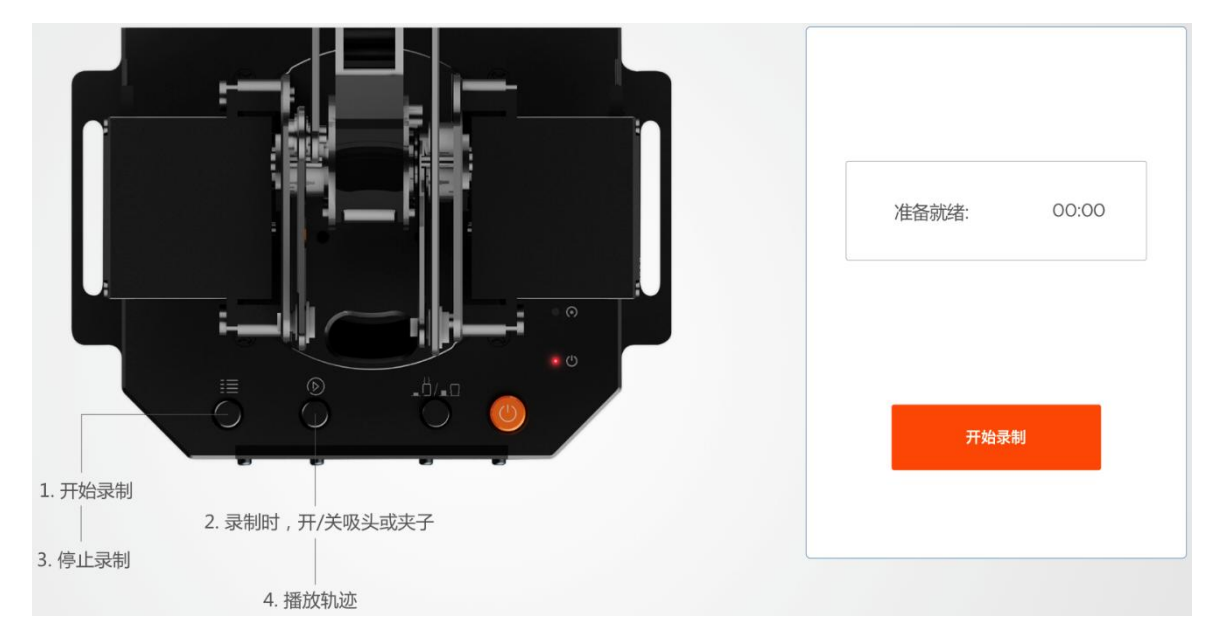

2) 保存

| 已停止            | 00:07 |
|----------------|-------|
| 不保存            | 保存    |
| 播放次数 1<br>循环播放 |       |
| Pla            | ay    |

3) 设置播放次数

| 已停止              | 00:02 |
|------------------|-------|
| 不保存              | 保存    |
| 播放次数 1<br>循环播放 🗨 | •     |
| Pla              | У     |

### 4.3.3.2. 离线示教使用教程

在离线情况下,通过机械臂上的按钮实现离线教学(注意: 3.x 的固件才支持, 4.x 固件不支持了)

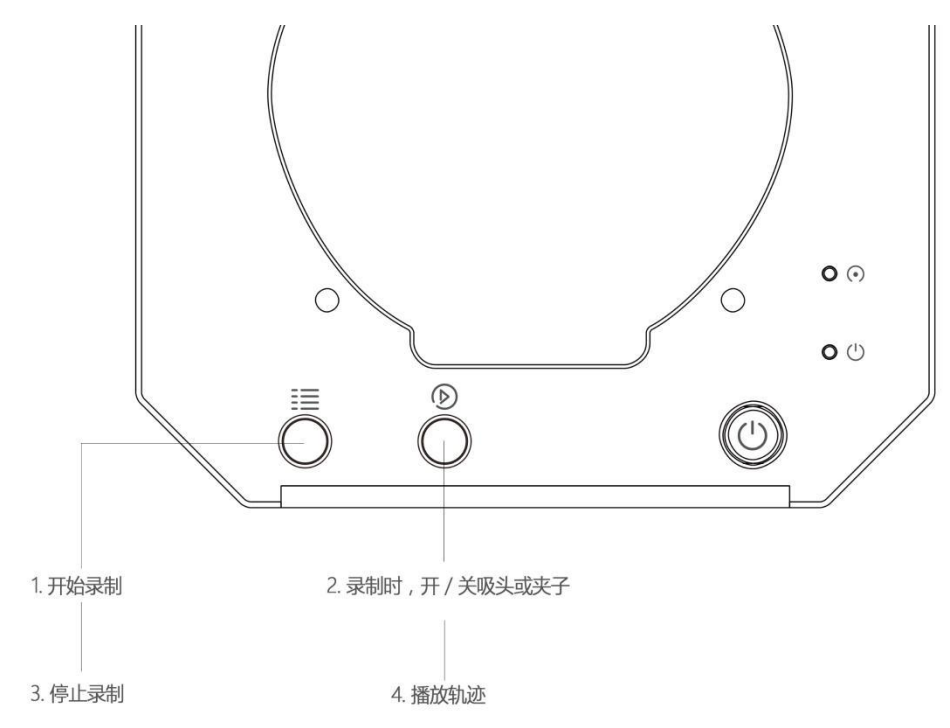

#### 录制:

1. 开启教学模式: 按菜单键 一次, 状态指示灯变绿.

2. 手持机械臂移动, 按播放键 一次开启吸头/夹子, 再按一次播放键关闭吸头

/夹子。(如果自定义键处于按下状态,且机械臂处于夹具模式或吸盘模式,请再 按一次弹起自定义键,否则该模式下蓝牙功能会启动)

3. 完成录制过程,按菜单键一次,状态指示灯关闭

#### 播放:

- 1. 按播放键一次,单次播放;长按播放键2秒,循环播放
- 2. 播放时, 状态指示灯绿灯慢闪.
- 3. 播放时, 按播放键一次, 停止播放.
- 4.3.3.3. 手持示教与离线示教的区别
  - 1)手持示教没有时长限制。
  - 2)手持示教可以保存、导出你录制的动作,还可以导入其他人录制的动作。
  - 3)手持示教可以在 Blockly 中使用你录制的动作。

#### 4.4.3. 校准教程以及校准卡

#### 校准教程

uArm-Swift-Pro-Calibration.pdf

#### 4.5. 画画教程

#### 4.5.1. 通用笔夹安装教程

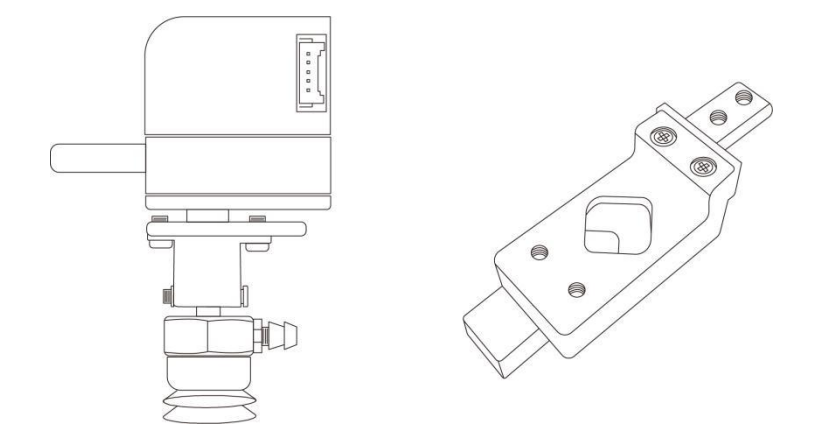

#### 安装步骤:

1. 用内六角 L 型扳手取下吸盘。

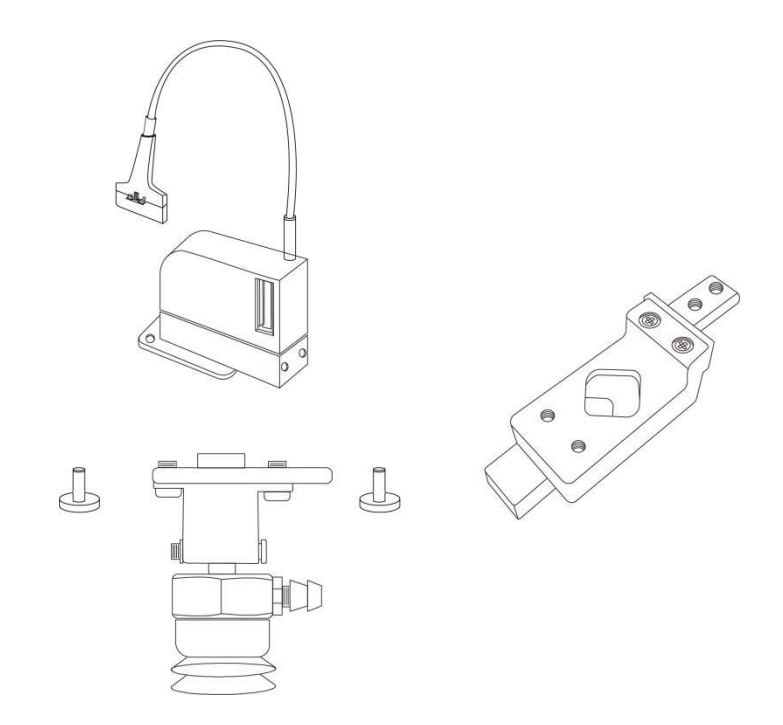

2. 安装方式一:通用夹子直连末端。

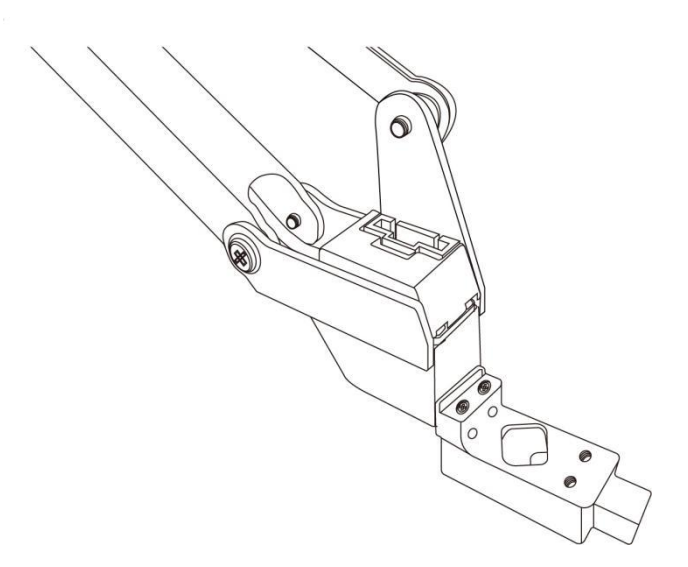

安装方式二: 取下前端两颗螺丝, 通用夹子连接第四轴电机。

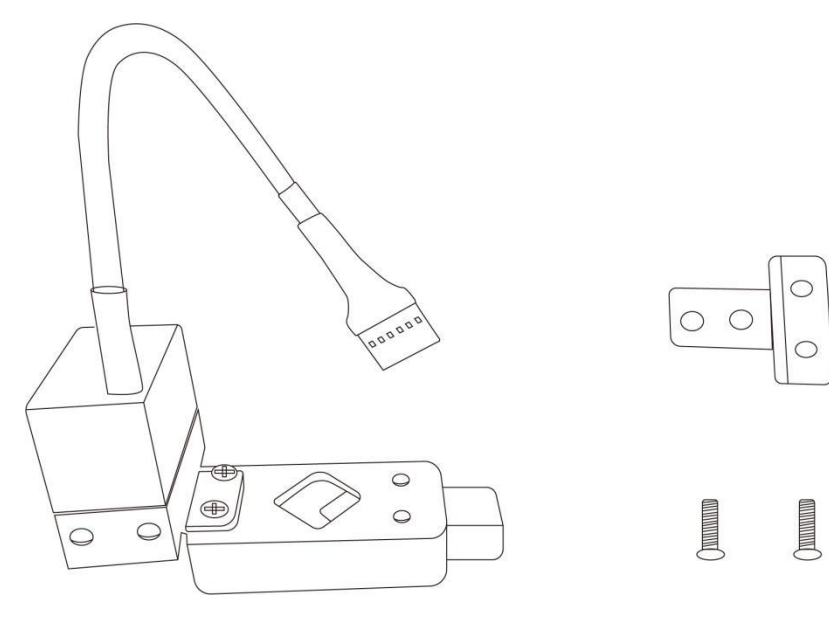

### 4.5.3. 导入图案和设置参数

### 导入步骤:

1. 设计一个图画,插入文字/形状

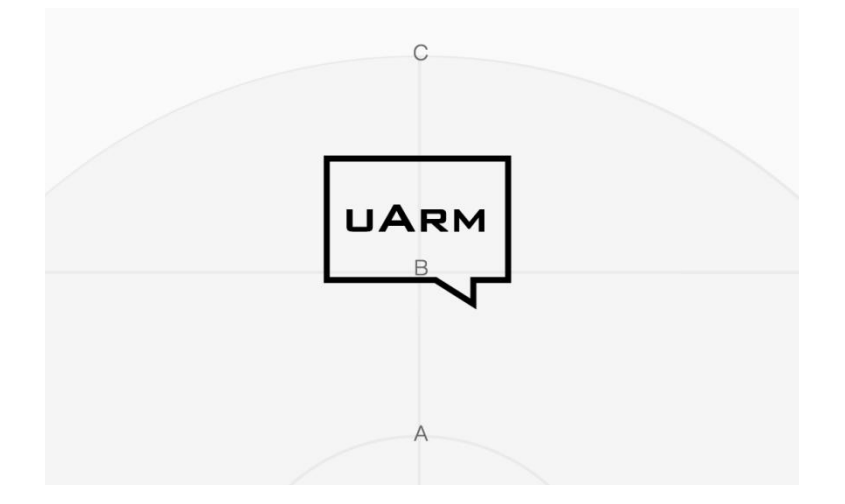

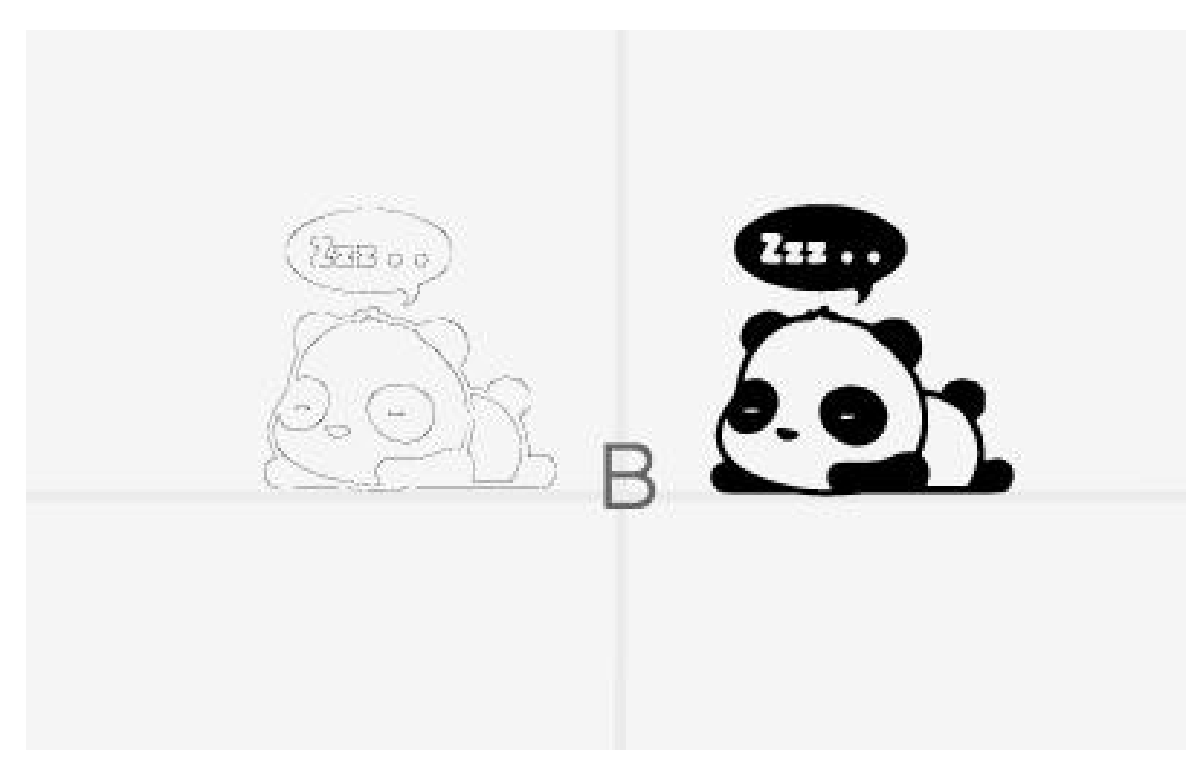

(轮廓或灰度模式)

- 2. 点击"运行"按钮,开始运行。
- 3. 开始画画。
- 4.5.4. 调整零点

在使用"画画"功能前,请先调节零点,确保笔刚好接触到桌面。

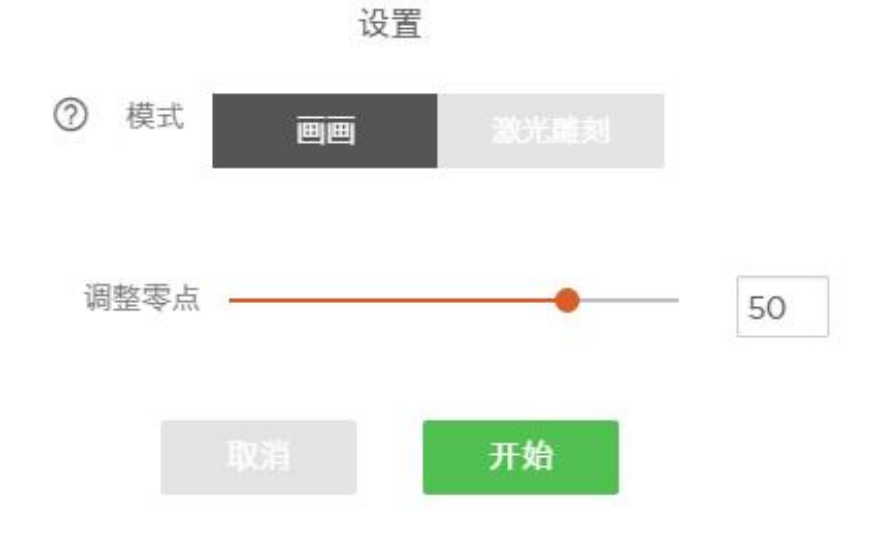

5. 附录

## 1. uArm 社区

uArm studo 下载: <u>https://www.ufactory.cc/download-uarm-robot</u> UFACTORY 官方论坛: <u>http://forum.ufactory.cc/</u> uArm 技术支持: support@ufactory.cc

## 2. uArm 固件指导手册

uArm 固件指导手册: 指导手册

### 3. 发布记录

| 版本       | 更新说明                      |
|----------|---------------------------|
| 1. 0. 7  | 增加 3D 打印操作内容,修正部分 3D 打印内容 |
|          | 增加 0penMV 内容细节            |
| 1. 0. 8  | 新增激光头调焦内容                 |
|          | 新增底座扩展口安装注意事项             |
|          | 新增自定义键注意事项                |
| 1. 0. 9  | 激光头调焦和电动夹子安装内容变更          |
| 1 0 10   | 增加 0penMV 使用说明            |
| 1.0.10   | 增加离线教学内容                  |
| 1. 0. 11 | 0penMV 使用说明内容变更           |
| 1. 0. 12 | 增加 3D 打印安装导管内容            |
| 1. 0. 13 | 新增机械臂工作范围图                |
| 1. 0. 14 | 增加 3D 打印操作注意事项            |
| 1. 0. 15 | 开发者手册 Gcode 内容变更          |
| 1. 0. 16 | 变更视觉套件内容                  |
| 1. 0. 17 | 更新了校准卡的链接                 |
| 1. 1. 23 | 更新了官方链接                   |

|          | 不再支持 3D 打印     |
|----------|----------------|
|          | 不再支持蓝牙连接移动端    |
| 4. 10. 2 | 不再支持 0penMV 功能 |
|          | 不再支持激光雕刻       |